## Flyer Tutorial - Microsoft Publisher

Този урок дава илюстрирани стъпка по стъпка инструкции за създаване на флаер за цифрова фотография с помощта на приложението Microsoft Publisher.

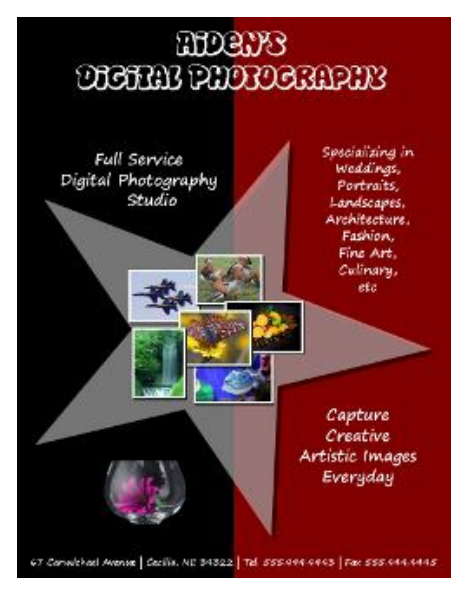

### Стъпка 01: Видове Публикации

При отваряне на Microsoft Publisher 2007, ще видите списък на популярните видове публикации.

Doptie

0 A

A Home

rtisements Award

Elank A4 (Landscape)

More Blank Page Sizes

My Template

9

Изберете Blank Page Sizes.

#### Стъпка 02: Page Size

Кликнете два пъти върху "А4 (Портрет)", за да се отвори празна страница.

#### Стъпка 03: Полета

Отворете страницата Page Design > Page Setup

В секцията Margin Guides задайте Top, Left, Bottom, и Right на "0.5".

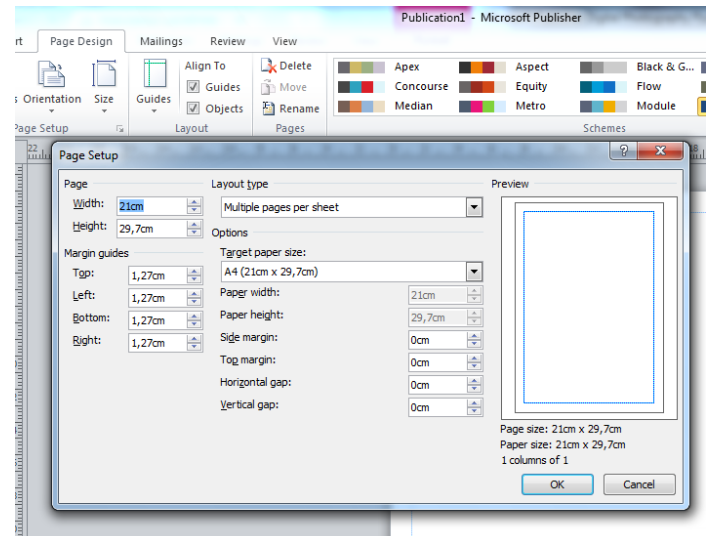

## <u>Стъпка 04: Създаване на правоъгълници</u>

Сега ще направим 2 правоъгълника, които са разположени един до друг

Необходими са ни един черен правоъгълник и един с цвят бордо.

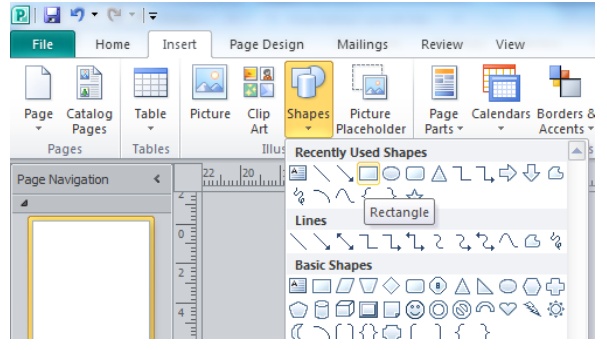

#### <u>Стъпка 05: Запълване с цвят</u>

Селектирайте правоъгълника, след това изберете Fill Color иконата върху лентата Formatting

Оцветете първият правоъгълник в черно.

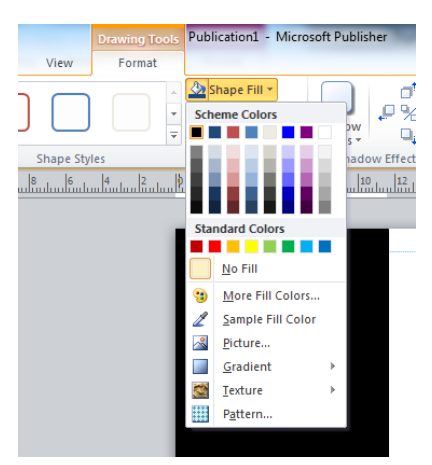

За вторият правоъгълник повторете деиствията, като активирате командата "More Fill Colors...".

#### <u>Стъпка 06: The Color Window</u>

Това ще отвори прозореца Color, който ви дава възможност да изберете Standard, Custom или Pantone цветове.

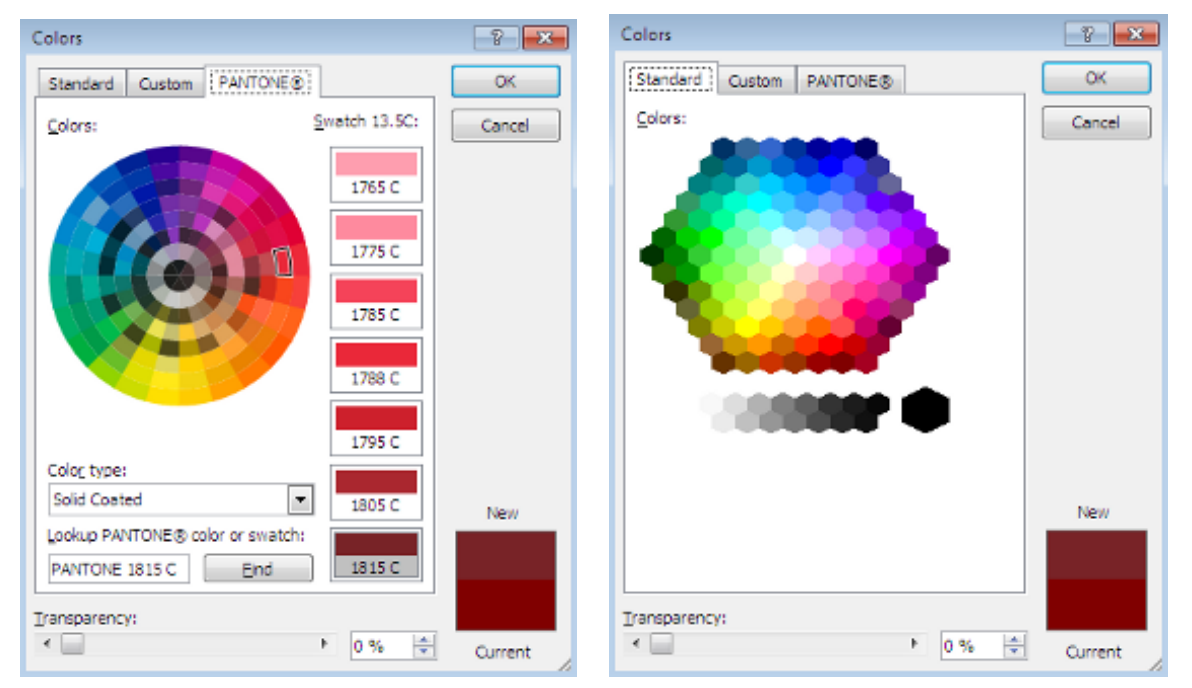

## <u>Стъпка 07: The Custom Tab</u>

Изберете Custom Tab и задайте за Red-"128", Green-"0" и Blue -"0". Натиснете OK.

Оцветеният фон ще изглежда така.

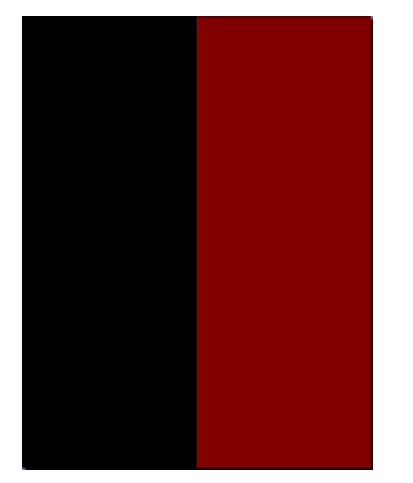

| olors:                |       |   | Cancel |
|-----------------------|-------|---|--------|
|                       |       |   |        |
|                       |       |   |        |
|                       |       |   |        |
|                       |       |   |        |
| color mo <u>d</u> el: | RG8   | • |        |
| ged:                  | 120 🕀 |   |        |
| reen:                 | 35 🔷  |   | New    |
| jue:                  | 39 🖨  |   |        |

#### Стъпка 08: Добавяне на текст

Изберете Text Вох в лентата на обекти Меню от лявата страна на екрана

Задръжте левия бутон на мишката, начертайте Text Box на екрана и след това отпуснете.

| 2       | 19 - 64          | -   <del>-</del> |                    |               |        |                        |                 |                | Drawing                |
|---------|------------------|------------------|--------------------|---------------|--------|------------------------|-----------------|----------------|------------------------|
| File    | Hom              | e Ins            | ert P              | age Des       | ign    | Mailings               | Review          | View           | Form                   |
|         |                  |                  |                    | <u>8</u><br>3 | P      |                        |                 |                | -                      |
| Page    | Catalog<br>Pages | Table            | Picture            | Clip<br>Art   | Shapes | Picture<br>Placeholder | Page<br>Parts ▼ | Calendars<br>* | Borders &<br>Accents * |
| Pa      | ges              | Tables           |                    | Illu          | Recen  | tly Used Shap          | es              |                | <b>a</b> 5             |
| Page Na | avigation        | <                | 22.<br>4- <u>1</u> | 20            |        | ∖ <b>□</b> 00<br>4{};  | ⊃ ∆ l<br>☆      | .,¢{           | <u>ا</u> کر            |
|         |                  |                  | 0                  |               | Text   | Box                    | רכו             | 500            | ισ                     |

Въведете текста, в този случай той ще бъде "Aiden's Digital Photography".

#### <u>Стъпка 09: Format Text</u>

Маркирайте целият текст, след което променете шрифта на "Disko". Той е безплатен шрифт и може да се изтегли от FontFreak.

Изберете големина на текста "48", Подравняване - "Center", цвят – бял.

ADENS DISHAI PIOROGRAPHY

#### <u>Стъпка 10: Add More Text</u>

Добавете останалата част от текста на документа. Тук шрифтът е "Segoe Print" също от FontFreak. Повторете стъпките за центриране и промяна на цвета на шрифта за "White".

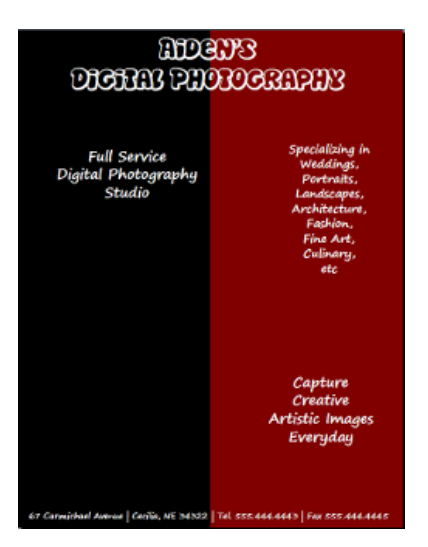

## <u>Стъпка 11: Add Star</u>

Отворете раздел Stars and Banners от Insert > Shapes. Изберете 5 Point Star и изчертайте звездата.

| 2NM2 | 500 A | ∻         | ☆         |  |  |
|------|-------|-----------|-----------|--|--|
| ٨    | ŧ۵    | 鐏         | 鎯         |  |  |
| ۶AS  | ΣĽß   | (A)       | പ്പ       |  |  |
| Ĵ,   | أت    | $\approx$ | $\square$ |  |  |

#### Стъпка 12: Star Transparency

За да направите звездата прозрачна, щракнете («Станавыти соба, не зоз») то о с десен бутон на мишката върху нея и изберете Format Autoshape ...

| ormat AutoShape                  | ? 💌                  |
|----------------------------------|----------------------|
| Colors and Lines Size Layout     | Picture Text Box Web |
| Fil                              |                      |
| <u>C</u> olor:                   | <b></b>              |
| Transparency:                    | ۲ 0 %                |
| Line                             | Arrows               |
| Color: No Line 💌                 | Begin style:         |
| Dashed: 🔻                        | Begin size:          |
| Style: 👻                         | End style:           |
| Weight: 0.75 pt                  | End size:            |
| Connector:                       |                      |
| 🕡 Draw border inside frame       |                      |
|                                  |                      |
|                                  |                      |
|                                  |                      |
| Apply settings to new AutoShapes |                      |
|                                  | OK Cancel Help       |

<u>Стъпка 13: Drop Shadow</u>

Добавете сянка на звездата. Отворете Shadow Effects бутона изберете Shadow Style 4.

#### <u>Стъпка 14: Shadow Settings</u>

Допълнително задайте черен цвят на сянката

# <u>Стъпка 15: Royalty Free Images</u>

След това може да изображения към документа. снимките от тези 3 сайта

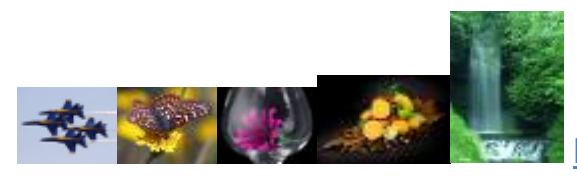

На страницата Colors and Lines Tab определете Transparency - "54%". Щтракнете OK.

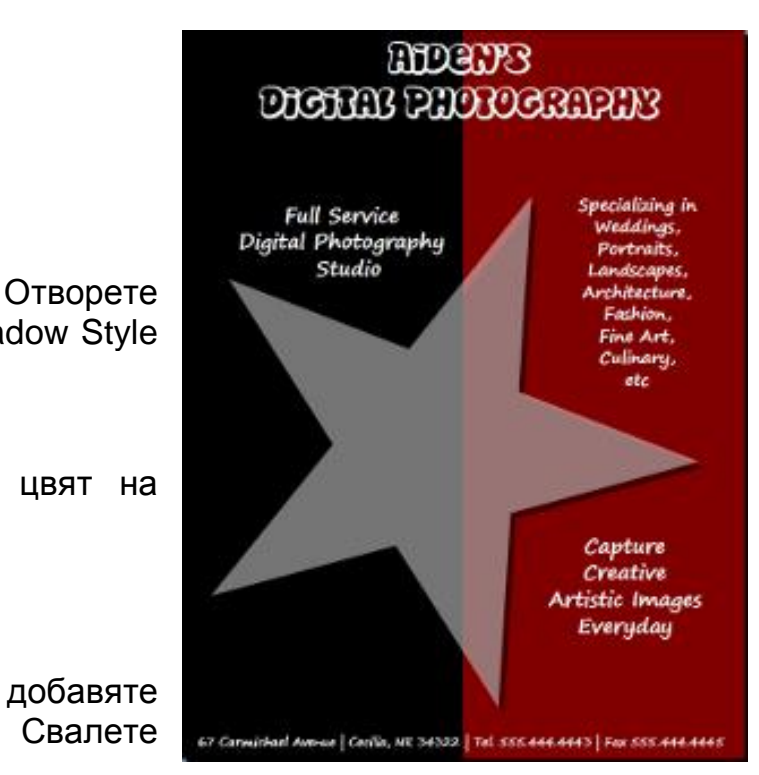

Public-Domain-Image

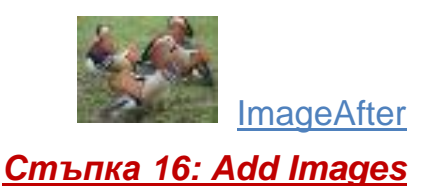

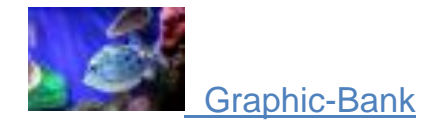

| 2        | <u>C</u> lip Art          |
|----------|---------------------------|
| <u>~</u> | Picture from <u>F</u> ile |
|          | Empty Picture Frame       |
| 7        | From Scanner or Camera    |
|          |                           |

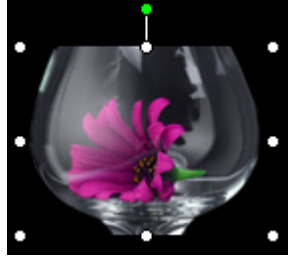

# <u>Стъпка 17: Resize Images</u>

## <u>Стъпка 18: Format/Picture Border</u>

Задайте рамки на всички изображения вътре в звездата, така че да изглеждат като на модела.

# <u>Стъпка 19: Line Border Color</u>

Задайте цвета на рамката бял, непрекъсната линия с дебелина .3pt.

Задайте черна сянка на всяко изображение

# <u>Стъпка 20: Arrange Order</u>

Задайте подредба на изображенията както е показана на крайният резултат.

# <u>Стъпка 21: Save File</u>

Остава да съхраните последните промени и сте готови с флаера.

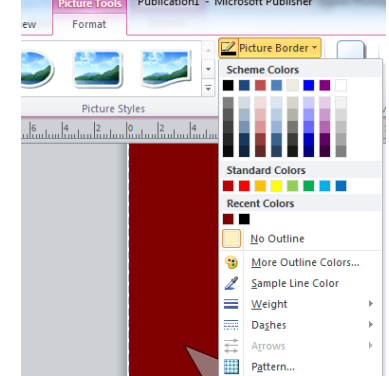

| <u>,</u>             | Wrap<br>Text • | 🕒 Bring Forward ▾<br>🖓 Send Backward ▾<br>📄 Align ▾ | 电<br>石 |  |  |
|----------------------|----------------|-----------------------------------------------------|--------|--|--|
|                      |                | Arrange                                             |        |  |  |
| 20 22 24 26 28 30 30 |                |                                                     |        |  |  |

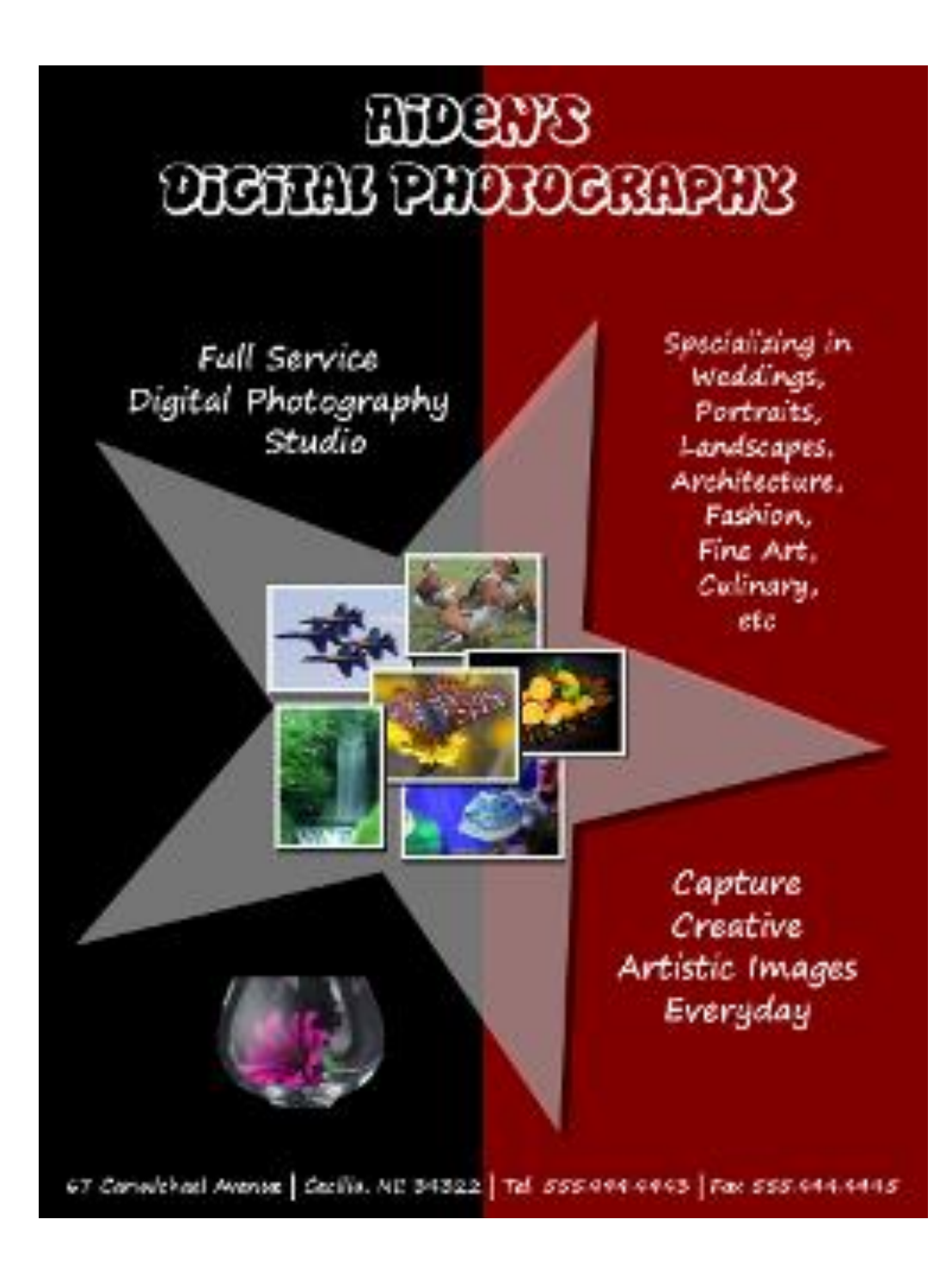